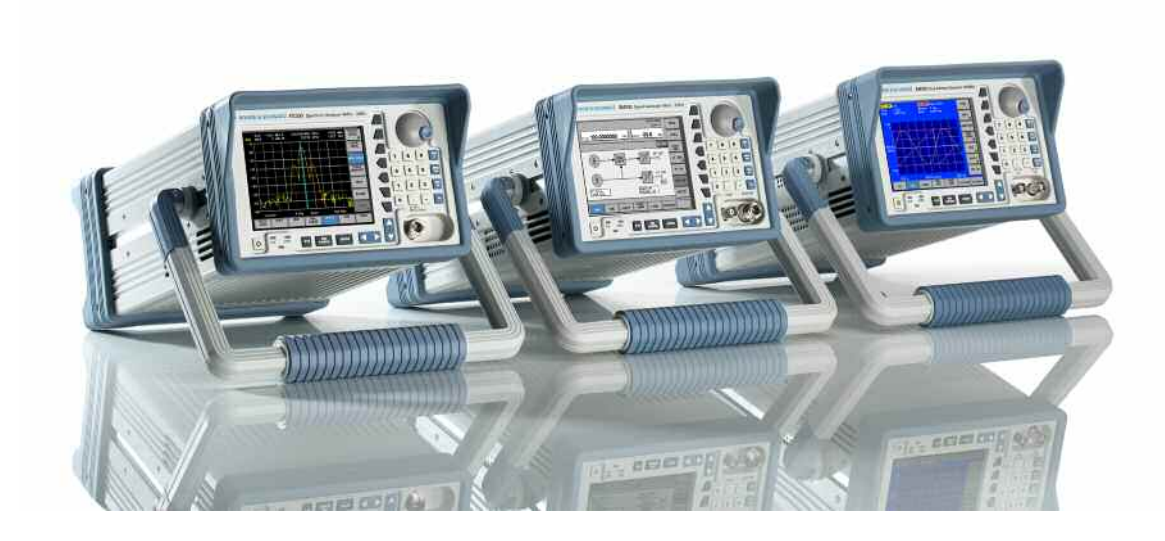

Products: Rohde&Schwarz Smart Instruments™ Family300 (SM300, FS300, FS315, AM300, UP300/350)

# Rohde&Schwarz Smart Instruments<sup>™</sup> Family300 Basic Programming Guide

## **Application Note**

Introduction to the fundamentals of programming the R&S Smart Instruments<sup>™</sup> Family 300 in different development environments.

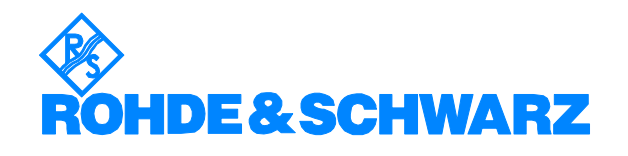

W.Blanz 06/2007 - 1MA73\_07E

# **Table of Contents**

| 1  | Introduction                                       | . 3 |
|----|----------------------------------------------------|-----|
| 2  | Basic Details about Smart Instruments™             | . 3 |
| 3  | Installing Instrument Drivers                      | . 4 |
| 4  | Instrument Drivers                                 | . 6 |
| 5  | Integrating Drivers into a Project                 | . 6 |
| 6  | Using "FS300 Basic Measurement" for the First Time | 15  |
| 7  | "Resource String" and "Virtual Instrument Name"    | 17  |
| 8  | Where to Find Help on the Driver Functions         | 19  |
| 9  | Which Data Type to Use                             | 19  |
| 10 | References                                         | 21  |
| 11 | Appendix: Contact our hotline                      | 22  |
| 12 | Keywords                                           | 23  |
|    |                                                    |     |

## **1** Introduction

Rohde&Schwarz provides instrument drivers available for all Smart Instruments<sup>™</sup>. These drivers allow you to access instruments from various programming environments under Microsoft Windows XP/2000. The "Smart Instruments<sup>™</sup> Programming Guide" deals with programming the Smart Instruments<sup>™</sup> Family300 utilising these drivers from within different programming languages (C/C++, Visual Basic, LabView, LabWindows/CVI). Use of this facility requires some basic prior knowledge of programming in the individual languages.

## **2** Basic Details about Smart Instruments<sup>TM</sup>

The Smart Instruments<sup>™</sup> Family300 is operated by remote control via the USB host port. This means that the operating system used for remote control purposes must provide in-house USB support. The drivers described below support the Microsoft Windows XP and Microsoft Windows 2000 operating systems.

Each Family300 instrument consists of two USB instruments, namely a measurement and/or generator module, and the system controller associated with the instrument platform in the power supply. A dedicated USB driver has to be installed in Windows for each of these USB instruments. Windows either asks you to install the appropriate device driver or continues automatically if a driver has already been installed for these instruments. The USB drivers are automatically installed in the Windows system when the instrument driver is installed (see 3 Installing Instrument Drivers).

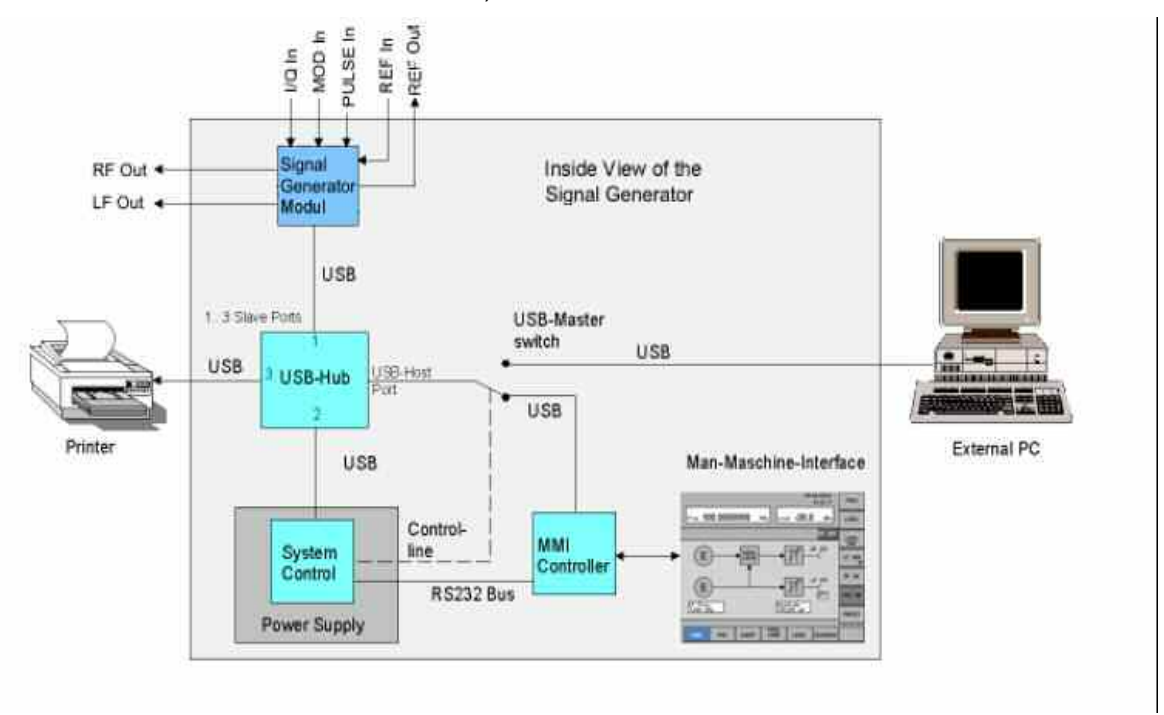

Figure 1: Configuration for Smart Instruments™ (SM300)

## **3 Installing Instrument Drivers**

The instrument drivers can be obtained from the Rohde&Schwarz web site (<u>http://www.rohde-schwarz.de/drivers/overview.html</u>). The site contains the latest versions of the instrument drivers together with examples and installations notes.

The following should be noted when installing and using the drivers: if a VISA library has been installed on your PC, the instrument drivers are embedded in its directory structure (e.g. C:\VXIPNP). If this is not the case, the path to be used must be specified on installation and must also be set in the development environments. The following document assumes that a VISA library has been installed; this is a component of all National Instruments development environments (e.g. LabWindows/CVI and LabView) and of Agilent VEE.

The Rohde&Schwarz web site offers you a choice of three different drivers for each instrument, but only two of the installation packages contain the complete drivers for control.

#### VXI Plug&Play Instrument Driver:

This driver package installs the basic driver together with all the necessary DLLs, LIBs and Include files, plus the Windows USB drivers, for operating the instrument concerned by remote control.

#### LabView:

The driver package is configured in the same way as the VXIplug&play instrument driver package, but in this case libraries for use within National Instruments LabView are also included (see VXIplug&play Instrument Driver).

#### LabWindows/CVI:

In contrast to the two packages mentioned above, this driver package contains only the LabWindows/CVI function panel (fp) file, the C sources, a ReadMe file and the Help files. However, to be able to use the instrument driver, one of the two packages mentioned above must be installed first.

Directory structure:

After the instrument drivers are installed directory structures can differ, depending whether or not the VISA library is installed on your PC.

| With VISA                                                                                           | Without VISA (standard installation directory)                                                |
|----------------------------------------------------------------------------------------------------|-----------------------------------------------------------------------------------------------|
| <ul> <li>□ WXIPNP</li> <li>① GWinNT</li> <li>○ Kbase</li> <li>○ VisaCom</li> <li>① WinNT</li> </ul> | <ul> <li>☐ RSSI</li> <li>☐ bin</li> <li>☐ Include</li> <li>① lib</li> <li>① rssifs</li> </ul> |

In an installation with the VISA library you find the same directories and files in the sub-directory "WinNT" as you would find when VISA is not installed.

The following list of directories and files refers to the FS300 spectrum analyzer.

| Directory | Contents                                                                                                |  |  |
|-----------|----------------------------------------------------------------------------------------------------|--|--|
| \bin      | Instrument driver DLL (e.g. rssifs_32.dll)                                                              |  |  |
| \lib      | Library files (e.g. rssifs.lib)                                                                         |  |  |
|           | \bc (Borland C)                                                                                         |  |  |
|           | \msc (Microfsoft C)                                                                                     |  |  |
| \include  | Header files                                                                                            |  |  |
|           | <ul> <li>rssitype.h (type declarations for the Smart<br/>Instruments<sup>™</sup> for C)</li> </ul>      |  |  |
|           | <ul> <li>SiControl.h (type declarations for the basic driver for C (internal to the driver))</li> </ul> |  |  |
|           | <ul> <li>rssifs.h (FS300 type and function<br/>declarations for C)</li> </ul>                           |  |  |
|           | <ul> <li>rssifs.bas (FS300 type and function<br/>declarations for Visual Basic)</li> </ul>              |  |  |
|           |                                                                                                    |  |  |
| \Kbase    | Empty by default                                                                                        |  |  |
| \rssifs   | (in this case for the FS300)                                                                            |  |  |
|           | <ul> <li>license.pdf (license notices)</li> </ul>                                                       |  |  |
|           | <ul> <li>readme.txt (release notes)</li> </ul>                                                          |  |  |
|           | <ul> <li>rssifs.c (instrument driver sources)</li> </ul>                                                |  |  |
|           | - rssifs.chm (HTML based Help)                                                                          |  |  |
|           | <ul> <li>rssifs.def (export description)</li> </ul>                                                     |  |  |
|           | - rssifs.fp (LabWindows/CVI front panel file)                                                           |  |  |
|           | - RSSIFS.HLP (Windows Help)                                                                             |  |  |

# R&S Smart Instruments™ Family300 Basic Programming Guide

|                       | - UnInst.isu (uninstall information)                               |
|-----------------------|--------------------------------------------------------------------|
| \GWinNT LabView files |                                                                    |
|                       | <ul> <li>rssifs.chm (HTML based Help)</li> </ul>                   |
|                       | <ul> <li>rssifs_xx.mnu (several LabView menu<br/>files)</li> </ul> |
|                       | - rssifs.llb (LabView library)                                     |
|                       |                                                                    |

## **4 Instrument Drivers**

The Smart Instruments<sup>™</sup> Family300 has instrument drivers which can be used within Windows in all programming languages that can access DLLs. The instrument drivers consist of different DLLs which carry out various control tasks. The USB driver rssifs.sys serves as an interface for Windows USB driver support. The SiControl DLL enables instrument-specific driver components to access measurement modules with the aid of a common interface. The instrument driver DLLs rssixx\_32.dll (where xx stands for the particular instrument, e.g. rssifs\_32.dll for the FS300 spectrum analyzer) provide the programmer with instrument-specific functions. The following sections cover these in particular.

## 5 Integrating Drivers into a Project

The following section describes how to use instrument drivers in different programming environments within Windows using an FS300 spectrum analyzer as an example. Since development environments change in the course of time, the integration sequence may also change with the advent of a new version. The programming environment version is therefore specified at the beginning of each section.

#### Visual C/C++

The following process refers to Microsoft Visual C++ 6.0.

To use the instrument driver in a Visual C++ project, you can proceed in either of two ways:

- Use the LIB file as the interface for the DLL
- Import the DLL with the aid of *LoadLibrary* in runtime

The functions of the instrument driver are available to be called in either method.

#### Using the LIB file

To use the LIB file as the interface for the DLL, the file must be integrated into the project. Do this by following the menu sequence Project->Project

Settings->Link "Object/Library Modules" and entering the desired LIB file, e.g. rssifs.lib for the FS300 spectrum analyzer.

| Link Resources Browse Info C  General  General  Browse Info C  Eset  a game: binVCC.exe  rary modules: eaut32.lib uuid.lib odbc32.lib odbccp32.lib rssifs.lib rate debug info Ignore all default ligraries ncrementally Generate mapfile e profiling ptions: lib user32.lib gdi32.lib winspool.lib comdlg32.lib bi odbccp32.lib deaut32.lib uuid.lib bi odbccp32.lib kernel32.lib user32.lib gdi32.lib |
|----------------------------------------------------------------------------------------------------|
|                                                                                                    |

Figure 2: Adding the LIB file to the current project

The compiler must be notified of the path so that it can find the LIB file.

You therefore need to add a new search path for LIB files by using the menu sequence Tools->Options..->Directory. As mentioned above (section 3 Installing Instrument Drivers) the search path to the files can vary according to the type of installation.

| Compatibility Build Directori                                     | es   Source Control   Workspace (                    |
|-------------------------------------------------------------------|------------------------------------------------------|
| latform:                                                          | Show directories for:                                |
| Win32                                                             | Library files                                        |
| <u>D</u> irectories:                                              | 👛 🗙 🛧 🗸                                              |
| C:\Programme\Microsoft Visual S<br>C:\Programme\National Instrume | Studio\VC98\MFC\LIB<br>ents\MeasurementStudio\VC\Lib |

Figure 3: Adding the search path for LIB files

In order to declare the functions and data types of the instrument driver within your project, you must integrate the C header files into your project and define the Include path if this has not already been done. Do this by proceeding as described in the case of the LIB file, but in this case choose "Include files".

| Platform:                | Show directories for: |
|--------------------------|-----------------------|
| Win32                    | Include files         |
| Directories:             | 🗠 🗙 🛧 🖌               |
| C:\VXIPNP\WINNT\SICONTRO | OL/SICONTROL/USBIOLIB |

Figure 4: Adding the search path for C header files

The general settings for your Visual C++ project have now been entered.

The header files must now be integrated into those of your modules which are intended to call the driver functions. As usual in C and C++ this is done by using #include.

In order to declare the functions and data types, the two header files rssixx.h and rssitypes.h must be integrated (see also 9 Which Data Type to Use).

Example: #include <rssifs.h>

#include <rssitypes.h>

#### Importing the DLL in runtime

DLLs are integrated during the runtime of the program. Note that in this case every function that is going to be used must be explicitly integrated, making this a very time-consuming method. The next section shows in principle how to do this, using the functions of rssifs\_32.dll as an example.

The function *rssifs\_init* is used to initialize an instrument. It is structured as follows:

ViStatus \_VI\_FUNC rssifs\_init (ViRsrc resourceName, ViBoolean IDQuery, ViBoolean resetDevice, ViPSession instrSession);

Information on data types can be found in file rssitypes.h.

Please note that the path to the header files must be specified in this case also (see 3 Installing Instrument Drivers).

```
Example:
```

#include <rssitype.h>

#include <rssifs.h>

typedef ViStatus (RSSIFSINIT)(ViRsrc , ViBoolean ,ViBoolean , ViPSession );

HINSTANCE hInstance;

RSSIFSINIT\* pFunction;

/\* variables for function call \*/
ViRsrc resourceName = "USB::0xAAD::0x6::100015";
ViBoolean IDQuery = TRUE;
ViBoolean resetDevice = TRUE;
ViPSession instrSession= 0;
ViStatus Result = 0;

int main(int argc, char\*argv[]){
hInstance=::LoadLibrary("c:\\VXIPNP\\WinNT\\bin\\rssifs\_32.dll");
pFunction =(RSSIFSINIT\*)::GetProcAddress(hInstance, "rssifs\_init");

```
/* function call */
Result=(*pFunction)( resourceName, IDQuery, resetDevice,
&instrSession);
```

return(0); }

#### **Visual Basic**

The following process refers to Microsoft Visual Basic 6.0.

#### Integrating the reference

To integrate the instrument drivers as reference in Visual Basic, carry out the steps described below within your project. When you have created your new project you can use the menu sequence Project->References... to integrate the instrument drivers.

R&S Smart Instruments<sup>™</sup> Family300 Basic Programming Guide

| AM300 AH       | ntrary_Data - Merusoft Visual Basic [th                                                                                                    | sign)                                                                                                    | 11 11 1                        |
|----------------|----------------------------------------------------------------------------------------------------|----------------------------------------------------------------------------------------------------|--------------------------------|
| Elle Edit view | Broject Fornal Dabug Bun Query Du                                                                                                    | apan Ioos édőde likadan tala                                                                                                    | a second second                |
| 1.8 ×          | C) Add Earn<br>C) Add HOE Form<br>Att Add Hot Form                                                                                                    | ▶ III = 被战名智 <b>兴</b> 强急 Intercorz                                                                                                    |                                |
| General        | Add Cleve Mochain                                                                                                    |                                                                                                    |                                |
| N 163          | 景 Add User Cantrol                                                                                                    |                                                                                                    | - 56 AMDOD Arbitrary Data (AM  |
| AF             | Red Law Sources                                                                                                    | un (Lode)                                                                                                    | C. ImMac (InnMain.Inn)         |
|                | Add WebCless                                                                                                    | 2 (Press                                                                                                    |                                |
|                | Add Data Report                                                                                                    | -                                                                                                    |                                |
|                | Add Data Environment                                                                                                    | rep Application                                                                                                    |                                |
| 副師             | Add File Cbi+D                                                                                                    |                                                                                                    |                                |
| 20 2           | Eenove Im Main Trm                                                                                                    | An Long                                                                                                    |                                |
| 0 =            | C liefe again.                                                                                                    | ret, second and a second and a second and a second and a second and a second and a second and a second and a se                                                                                                    |                                |
| 🗀 🖻 👘          | Corcorents                                                                                                    |                                                                                                    |                                |
| 10 ~           | MODO_Arbitrary_Deta Properties                                                                                                    | r As Long, sid As Long)                                                                                                    |                                |
|                | <pre>pim ec.Ar Long<br/>Dim ec.Ar Long<br/>Dim error messed.<br/>if ifferer &lt; 0 Then<br/>i error message =<br/>restam error me<br/>feedow "Error"<br/>restam error qu<br/>If e &lt; 0 Then<br/>Erd If<br/>End Sub<br/>'<br/>Private Sub httpl:<br/>************************************</pre> | s String<br>String(356, 0)<br>smagn sid, Lfror, error_message<br>ety sid, ec, error_message<br>tsyBox "Device error: * 6 mror_message<br>                                                                                                    | Alphore [Congred]              |
| Buttont        | Contractor I Structure I -                                                                                                    |                                                                                                    | vi listerar 1 27 - Shill serie |
|                |                                                                                                    | 1 August 1 August 1 August 1 Strong to 1 Strong to 1 S | at a start taut                |

Figure 5: Integrating the reference

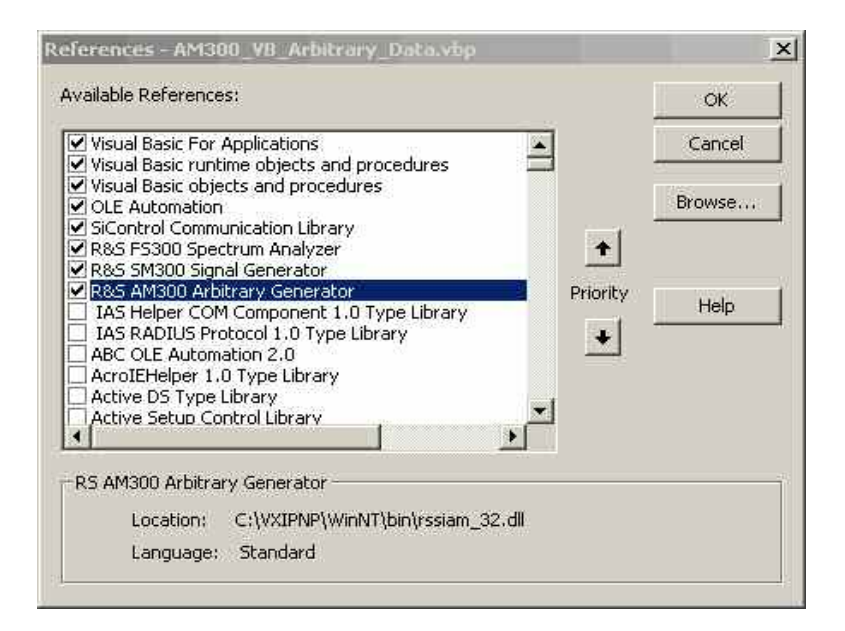

Figure 6: Selecting the reference

If the instrument drivers are not listed, use the Browse button to search for the DLL in the installation directory where the instrument driver is located (e.g. c:\VXIPnP\WinNT\bin\).

The following DLLs are available:

| Instrument driver                  | DLL name      |
|------------------------------------|---------------|
| FS300 and FS315 spectrum analyzers | rssifs_32.dll |
| SM300 signal generator             | rssism_32.dll |
| AM300 arbitrary/function generator | rssiam_32.dll |
| UP300 and UP350 audio<br>analyzers | rssiup_32.dll |

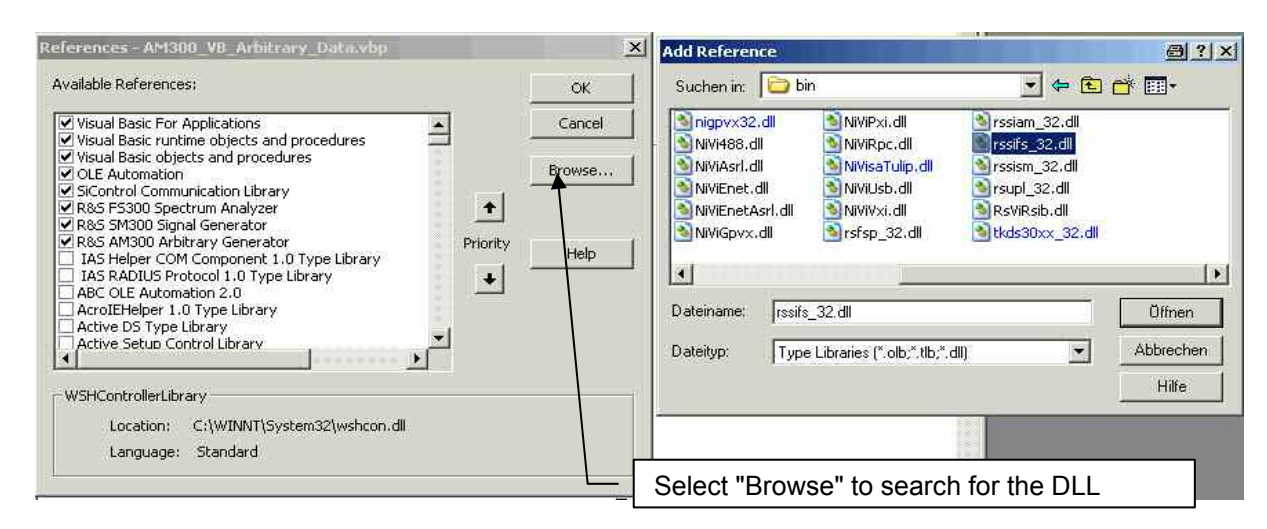

Figure 7: Searching for the reference

#### National Instruments LabView

The following process refers to National Instruments LabView Express 7.0.

In order to integrate the Family300 drivers as standard drivers in LabView, after installation of the LabView drivers it is necessary for the complete directory (with VISA: c:\VXIpnp\GWIN\rssixx and without VISA: myinstallationdrive:\rssifs\LabView) to be copied to LabView directory "inst.lib". If LabView is already open, you must close it and reopen it in order to use the instrument drivers.

The drivers are then available in the block diagram at Functions->Input->Instruments Drivers.

#### National Instruments LabWindows/CVI

The following process refers to National Instruments LabWindows/CVI 7.0.

After installation of the LabWindows/CVI driver the fp (front panel) file can be included in the project. It is then available under "Instruments".

| Elle Edit View Greate Arrange Code Build B                                                                                                    | ment.cws-[F5300_LabWindowsCVI_Basic_Measurement.ur]<br>un [ristrument Library Icols Window Options Help                                      |
|----------------------------------------------------------------------------------------------------|----------------------------------------------------------------------------------------------------|
| <b>Dese &gt; Order</b>                                                                                                    |                                                                                                    |
| Source Files     Source Files     Source Files     Source Files     Source Files     Source Files     Source Files     Source Files     Instrument Files     Instrument Files     Instrument Files     Source Files     Source | FS300 Basic Measurement:       Resource Name       USB-0xAAD:0x6:100018       Reference Level                                                |
| Libraries     Training     RtS FS300 Spectrum Analyzer     init     Application Functions     Application Functions     Configuration Functions     Configuration Functions     Frequency Settings     Amplitude Settings     Marker Settings     Marker Settings                                                                                                    | 20.00     Start     QUIT       Start Frequency (Hz)     Error Messages       Stop Frequency (Hz)     sooocooco oo       Sweep Points     512 |
| Sweep bettings     Singer Settings     Settings     Sandwidth Settings     Settings     Settings     Action/Status Functions     Oata Functions     Social Functions     Social Functions     Social Functions     Social Functions     Social Functions     Social Functions     Social Functions     Social Functions     Social Functions                                                                                                    | Right mouse-click<br>on the project file                                                                                                    |

Figure 8: FS300 instrument in the project

Proceed as follows:

- Right mouse-click on the project file
- $\circ$  Select "Add file" -> in this case the fp file (e.g. select rssifs.fp for the FS300 driver).

| au rites to r                            | roject                                     |                                  | ?     |
|------------------------------------------|--------------------------------------------|----------------------------------|-------|
| Directory<br>History:                    | C:\VXIPNP\WinNT\rssifs                     |                                  | •     |
| Suchen in:                               | i 🗁 rssifs                                 | - 🖬 🗈 📼 -                        |       |
| 🕮 rssifs.fp                              |                                            |                                  |       |
|                                          |                                            |                                  |       |
|                                          |                                            |                                  |       |
|                                          |                                            |                                  |       |
|                                          |                                            |                                  |       |
| Dateiname:                               | * tp                                       | Add                              | 1     |
| Dateiname:<br>Dateityp:                  | *.fp<br>Instrument (*.fp)                  | Add                              | <br>n |
| Dateiname:<br>Dateityp:<br>Selected File | [*.fp<br>[Instrument (*.fp]<br>es:         | Add<br>Abbreche                  | <br>n |
| Dateiname:<br>Dateityp:<br>Selected File | <pre>[*.fp [Instrument (*.fp) es:</pre>    | Add<br>Abbrechei<br>OK           |       |
| Dateiname:<br>Dateityp:<br>Selected File | *.fp         Instrument (*.fp)         es: | Add<br>Abbrechei<br>OK<br>Remove | n     |

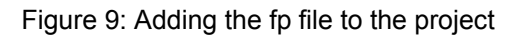

#### Agilent VEE

The following process refers to Agilent VEE Pro 7.0.

In order to use the driver under Agilent VEE, the instrument driver must be created with the aid of the "Instrument Manager" function.

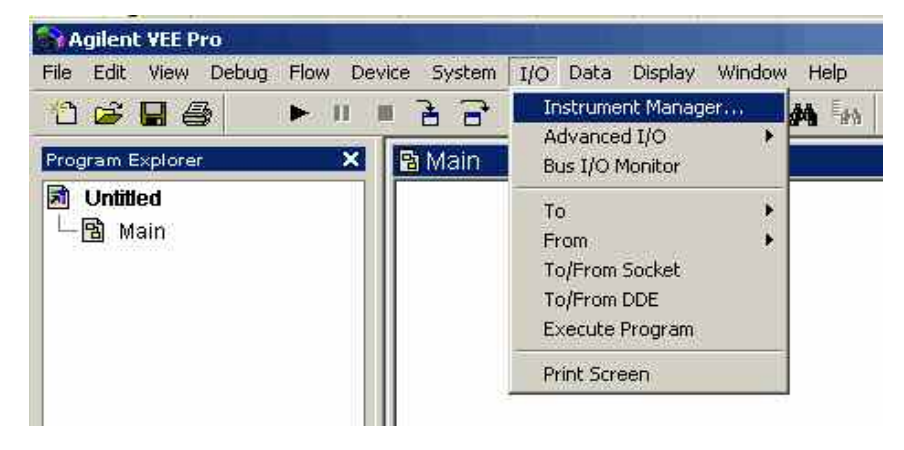

Figure 10 Agilent VEE Instrument Manager

A new instrument can be created in the "Instrument->Add.." submenu. The interface type plays no part in this and you can press OK to confirm.

| Instrument Manager                              | ? ×               |
|-------------------------------------------------|-------------------|
| Instrument List                                 | Auto Discovery    |
| My Configuration (C:\Dokumente und Einstellunge | Find Instruments  |
|                                                 | Configure Drivers |
|                                                 | Settings          |
|                                                 | Instrument        |
|                                                 | Properties        |
| Add Interface/Device 💌                          | Add               |
| Interface Type: GPIB 💌                          | Remove            |
| OK Concel                                       | Create I/O Object |
|                                                 | Direct I/G        |
|                                                 | Plug&play Driver  |
|                                                 | Panel Enver       |
| <u> </u>                                        | ComponentDriver   |
| OK Save Cancel Print                            | Help              |

Figure 11 Agilent VEE Add Interface/Device

The name and address of the instrument are specified in the next stage of entering settings (the interface type does not need to be set). Choose "Advanced" settings, to configure the instrument by selecting the Plug&play Driver tab. For example in this case you would need to select the driver for the FS300 (rssifs) from the "Plug&play Driver Name" list. You then need to

#### R&S Smart Instruments<sup>™</sup> Family300 Basic Programming Guide

enter its resource string or the virtual instrument name (see 7 "Resource String" and "Virtual Instrument Name").

| Advanced Instrument Properties                                                                                                    | × |
|----------------------------------------------------------------------------------------------------|---|
| General Direct I/O Plug&play Driver Panel Driver                                                                                                    |   |
| Plug&play Driver Name rssifs                                                                                                    |   |
| Parameters to init() call         Address (e.g., GPIB0::12::INSTR)         D::0x0006::100203         I✓ Perform Identification Query         I✓ Perform Reset                                                                                                    |   |
| Download drivers from the Web<br>To add new drivers to your system:<br>1. Download drivers from the following URL:<br><u>http://www.agilent.com/find/inst_drivers</u><br>2. Install drivers to C://XIPNP/W/INNT.<br>3. Click OK to exit this dialog box.<br>4. RE-enter this dialog box to see the revised<br>driver list. |   |
| OK Cancel Help                                                                                                    | ] |

Figure 12 Agilent VEE Plug&play Driver

| strument List                                | Auto Discovery     |
|----------------------------------------------|--------------------|
| Embedded Configuration (FS300_AgilentVEE_Bas | Find Instruments   |
| FS300(@714)                                  | Configure Drivers  |
|                                              | Settings           |
|                                              | Instrument         |
|                                              | Properties         |
|                                              | Add                |
|                                              | Remove             |
|                                              | Create I/O Object- |
|                                              | Direct I/O         |
|                                              | Plug&play Driver   |
|                                              | Panel Driver       |
|                                              | ComponentDriver    |

When the OK button is clicked the instrument is available in the Instrument Manager.

Figure 13 Agilent VEE Instrument Manager with the configured FS300

An FS300 object complete with all functions is then available on the Agilent VEE user interface via "Create I/O Object -> Plug&play Driver".

#### R&S Smart Instruments<sup>™</sup> Family300 Basic Programming Guide

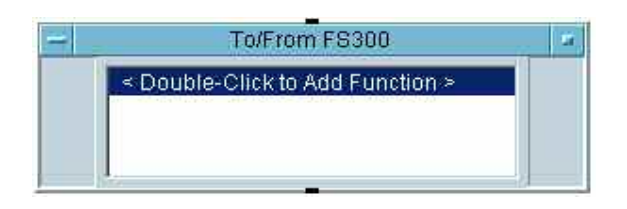

Figure 14 Agilent VEE FS300 object

## 6 Using "FS300 Basic Measurement" for the First Time

Now that the drivers are available under the individual development environments, the following sections deal with a typical application that has been programmed for all four development environments. Different mechanisms for inputs and outputs are used, depending on the development environment concerned.

#### What the application does

The application uses an FS300 to execute basic settings. The table shows the instrument driver functions with which the setting or action concerned is executed.

| Setting/action                                                         | Instrument driver function   |
|------------------------------------------------------------------------|------------------------------|
| Opening the instrument                                                 | rssifs_init                  |
| Setting the reference level                                            | rssifs_confRefLevel          |
| Setting the start and stop frequency                                   | rssifs_confStartStopFrq      |
| Setting the resolution bandwidth and the video bandwidth (RBW and VBW) | rssifs_configureBandwidth    |
| Stopping the measurement                                               | rssifs_actAbort              |
| Setting the sweep points per trace                                     | rssifs_confSweepPoints       |
| Starting the measurement                                               | rssifs_actSendTrg            |
| Reading off a trace                                                    | rssifs_readCompleteSweepData |
| Closing the instrument                                                 | rssifs_close                 |

#### Tips on debugging the application

Drivers in the Smart Instruments<sup>™</sup> Family300 are supplied along with a program called SiScan. This program enables developers to test the instrument settings whilst program development is in progress. This saves the effort involved in continually reading back the instrument settings within the application.

# R&S Smart Instruments™ Family300 Basic Programming Guide

| Logical Name | Instrument                | Resource Descriptor         | Connected |
|--------------|---------------------------|-----------------------------|-----------|
| AM300_1      | AM300 Arbitrary Generator | USB::0x0AAD::0x0005::100023 | YES       |
| Analyser1    | FS300 Spectrum Analyzer   | USB::0x0AAD::0x0006::100196 | NO        |
| Analyser2    | FS300 Spectrum Analyzer   | USB::0x0AAD::0x0006::100045 | NO        |
| FS300A       | FS300 Spectrum Analyzer   | USB::0x0AAD::0x0006::100744 | NO        |
| Production1  | FS300 Spectrum Analyzer   | USB::0x0AAD::0x0006::100015 | NO        |
|              |                           |                             |           |
|              |                           |                             |           |
|              |                           |                             |           |
|              |                           |                             |           |
|              |                           |                             |           |
|              |                           |                             |           |
|              |                           |                             |           |
|              |                           |                             |           |

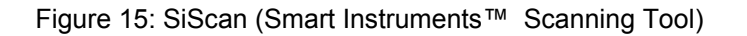

The SiMonitor is a component of the SiScan program, and displays the Register of the instrument that is to be controlled. Since polling the Register affects the speed of the instrument, it would be better to display only those that will also be used in the remote control application. More detailed information on using the SiMonitor can be found in the associated Help file.

| SiScan                  |                         |                                                         | 8        |         |
|-------------------------|-------------------------|---------------------------------------------------------|----------|---------|
| Logical Name            | Instrument              | Resource Descriptor                                     |          | Connec. |
| FS300_Speci_1           | FS300 Spectrum Analyzer | USB::0x0AAD::0x0006                                     | ::100207 | NO      |
|                         | FS300 Spectrum Analyzer | LISB::0x0AAD::0x0006                                    | ::100196 | YES     |
| Selecting<br>instrument | the Ad                  | d Logical Name<br>name Logical Name<br>ete Logical Name |          |         |
| mouse but               | ton Re                  | gisters Monitoring                                      |          |         |

Abbildung 16 Starting SiMonitor

# R&S Smart Instruments™ Family300 Basic Programming Guide

| 🗃 🖬 🤋 📢          |                                                   |       |               |                                                                                                    |
|------------------|---------------------------------------------------|-------|---------------|----------------------------------------------------------------------------------------------------|
| Name             | Value                                             | Units | Progress Time | Description                                                                                                    |
| Serial Number    | {<br>Binary = 0<br>}                              |       | 0.006         | 32-bit module serial number.                                                                                                    |
| Firmware Version | {<br>MajorVersion = 3,<br>MinorVersion = 638<br>} |       | 0.006         | Example: version 1.234<br>MajorVersion = 1,<br>MinorVersion = 234                                                                                 |
| Hardware Version | {<br>MajorVersion = 0,<br>MinorVersion = 0<br>}   |       | 0.006         | Example: version 1.234<br>MajorVersion = 1,<br>MinorVersion = 234                                                                                 |
| Frequency Mode   | O                                                 |       | 0.007         | Returns control of the frequency subsystem.<br>0 CW<br>1 FIXED<br>2 SWEEP<br>Value SWEEP corresponds to state Sweep On.<br>Recognized channels: 0 |
| Start Frequency  | 1.000000                                          | Hz    | 0.006         | Sweep start frequency,<br>Recognized channels: 0                                                                                                  |
| Stop Frequency   | 250000.000000                                     | Hz    | 0.006         | Sweep stop frequency,<br>Recognized channels: 0                                                                                                   |
| Sweep Time       | 0.001000                                          | \$    | 0.007         | Time required to sweep from start to stop frequency.<br>Recognized channels: 0                                                                    |
| Sweep Direction  | 0                                                 |       | 0.007         | Direction of the sweep,<br>0 UP<br>1 DOWN<br>Recognized channels: 0                                                                               |

| Figure 17: | SiMonitor | (part of the                        | SiScan tool | ) |
|------------|-----------|-------------------------------------|-------------|---|
|            |           | ( · · · · · · · · · · · · · · · · · |             | / |

### 7 "Resource String" and "Virtual Instrument Name"

When initializing an instrument, an object known as a "resource string" is used for addressing (e.g. USB::0x0AAD::0x0006::100015 for an FS300 with the serial number 100015). A resource string comprises the following:

| Resource string                                    | USB::0x0AAD::0x0006::100015         |
|----------------------------------------------------|-------------------------------------|
| Port                                               | USB                                 |
| Manufacturer (vendor)<br>identification code (VID) | 0x0AAD (Rohde&Schwarz)              |
| Instrument identification code (PID)               | 0x0006 (FS300)                      |
| Serial number                                      | 100015 (serial number of the FS300) |

When programming the Smart Instruments<sup>™</sup> Family300 the instrument identification code and the serial number change in accordance with the instrument. The following table lists the instrument identification codes for the whole Smart Instruments<sup>™</sup> Family300:

| Instrument | Instrument identification code |
|------------|--------------------------------|
| AM300      | 0x0005                         |
| FS300      | 0x0006                         |
| FS315      | 0x0028                         |
| SM300      | 0x0007                         |
| UP300/350  | 0x0008                         |

To simplify the task of exchanging instruments, such as in measurement systems, you have the option to enter logical instrument names. These are substitutes for resource strings in the form described above. The call to the function rssixx\_init changes as follows when logical instrument names are in use:

|                             | Initialising the instrument                 |
|-----------------------------|---------------------------------------------|
| USB::0x0AAD::0x0006::100015 | rssifs_init("USB::0x0AAD::0x0006::100015",) |
| Analyser1                   | rssifs_init("Analyser1",)                   |

Logical instrument names are set with the aid of the SiScan program.

| Logical Name   | Instrument              | Resource Descriptor                  |           | Connected |
|----------------|-------------------------|--------------------------------------|-----------|-----------|
| AM300_1        | AM300 Arbitrary Gener., | . USB::0x0AAD::0x000                 | 5::100023 | NO        |
| Analyser1      | FS300 Spectrum Analyze  | <ul> <li>IISB**0*0&amp;00</li> </ul> | 6;:100196 | NO        |
| Analyser2      | FS300 Spectrum Analy    | , Add Logical Name                   | :100045   | NO        |
| FS             | FS300 Spectrum Analy    | Rename Logical Name                  | :100203   | NO        |
|                | 300 Spectrum Analy      | Delete Logical Name                  | :100744   | NO        |
| Selecting the  | 300 Spectrum Analy      | poloco pogical marrie                | :100015   | NO        |
| istrument with | 1300 Signal Generati    | Registers Monitoring                 | :100018   | NO        |

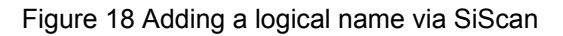

| Analyser1        | FS300 Spr               | ectrum Analyzer | USB::0x0AAD::0x0006::100196                         | NO  |
|------------------|-------------------------|-----------------|-----------------------------------------------------|-----|
| Analyser2        | FS300 Spectrum Analyzer |                 | FS300 Spectrum Analyzer USB::0x0AAD::0x0006::100045 | NO  |
| FS               | FS300 Sp                | ectrum Analyzer | USB::0x0AAD::0x0006::100203                         | NO  |
| FS3004<br>FS300E | rument sett             | lings           | <u>a</u>                                            | ×   |
| Sig_Ge Log       | ical Name               | Туре            | Resource String                                     |     |
| A                | halyser1                | FS300 Speci     | USB::0x0AAD::0x0006::100196                         |     |
|                  |                         |                 |                                                     | -10 |
|                  |                         |                 |                                                     |     |
|                  |                         |                 | OK Cancel                                           |     |

Figure 19 Entering the logical instrument name via SiScan

### 8 Where to Find Help on the Driver Functions

You can find online Help and sample demo programs for each driver.

#### **Online Help**

The Help files are installed along with the driver. Text-based Windows Help files (e.g. rssifs.hlp) and HTML-based Help (e.g. rssifs.chm) are included in the installation packages in each case.

#### **Demo programs**

To make it easier to start programming the instruments, demo programs and application notes for the various instruments (e.g. FS300, SM300 and AM300) are available via the Rohde&Schwarz home page under the keyword Smart Instruments™

http://www.rohde-schwarz.com/appnotes/overview.html

### 9 Which Data Type to Use

Information on data types can be found in file rssitype.h and in the table below. The data types in rssitype.h are based on the data types in the VISA standard. The instrument drivers can thus also be used in VISA-based applications. Please note in this respect that it is not permissible to integrate the type definitions from the file rssitype.h.

| VISA Data Type | ANSI C Binding | Visual Basic<br>Binding | Description                                                                                                    |
|----------------|----------------|-------------------------|----------------------------------------------------------------------------------------------------|
| ViUInt32       | unsigned long  | Long                    | A 32-bit unsigned integer.                                                                                                    |
| ViPUInt32      | ViUInt32 *     | N/A                     | The location of a 32-bit unsigned integer.                                                                                     |
| ViAUInt32      | ViUInt32[]     | N/A                     | An array of 32-bit unsigned integers.                                                                                          |
| ViInt32        | signed long    | Long                    | A 32-bit signed integer.                                                                                                    |
| ViPInt32       | ViInt32 *      | N/A                     | The location of a 32-bit signed integer.                                                                                       |
| ViAInt32       | ViInt32[]      | N/A                     | An array of 32-bit signed integers.                                                                                            |
| ViUInt16       | unsigned short | Integer                 | A 16-bit unsigned integer.                                                                                                    |
| ViPUInt16      | ViUInt16 *     | N/A                     | The location of a 16-bit unsigned integer.                                                                                     |
| ViAUInt16      | ViUInt16[]     | N/A                     | An array of 16-bit unsigned integers.                                                                                          |
| ViInt16        | signed short   | Integer                 | A 16-bit signed integer.                                                                                                    |
| ViPInt16       | ViInt16 *      | N/A                     | The location of a 16-bit signed integer.                                                                                       |
| ViAInt16       | ViInt16[]      | N/A                     | An array of 16-bit signed integers.                                                                                            |
| ViUInt8        | unsigned char  | Integer/<br>Byte        | An 8-bit unsigned integer.                                                                                                    |
| ViPUInt8       | ViUInt8 *      | N/A                     | The location of an 8-bit unsigned integer.                                                                                     |
| ViAUInt8       | ViUInt8[]      | N/A                     | An array of 8-bit unsigned integers.                                                                                           |
| ViInt8         | signed char    | Integer/<br>Byte        | An 8-bit signed integer.                                                                                                    |
| ViPInt8        | ViInt8 *       | N/A                     | The location of an 8-bit signed integer.                                                                                       |
| ViAInt8        | ViInt8[]       | N/A                     | An array of 8-bit signed integers.                                                                                             |
| ViAddr         | void *         | Long                    | A type that references another data type, in cases<br>where the other data type may vary depending<br>on a particular context. |
| ViPAddr        | ViAddr *       | N/A                     | The location of a ViAddr.                                                                                                    |
| ViAAddr        | ViAddr[]       | N/A                     | An array of type ViAddr.                                                                                                    |

### R&S Smart Instruments™ Family300 Basic Programming Guide

| ViCharCharInteger/<br>ByteAn 8-bit integer representing an ASC<br>character.ViPCharViChar *N/AThe location of a ViChar.ViACharViChar []N/AAn array of type ViChar.ViByteunsigned charInteger/<br>ByteAn 8-bit unsigned integer representing<br>extended ASCII character.ViPByteViByte *N/AThe location of a ViByte.ViAByteViByte []N/AAn array of type ViByte.ViBooleanViUInt16IntegerA type for which there are two comp<br>values: VI_TRUE and VI_FALSE.ViPBooleanViBoolean *N/AThe location of a ViBoolean.ViABooleanViBoolean []N/AAn array of type ViBoolean.ViReal32floatSingleA 32-bit single-precision value.ViPReal32ViReal32 *N/AThe location of a 32-bit single-precision value.ViPReal64doubleDoubleA 64-bit double-precision value.ViPReal64ViReal64 *N/AThe location of a block of data.ViPBufViPByteStringThe location of a block of data.ViPBufViPByteStringThe location of a block of data.ViPBufViPByteStringThe location of a NULL-terminated A<br>stringViStringViPCharStringThe location of a NULL-terminated A<br>string | ion value.<br>alues.<br>sion value.                                  |
|----------------------------------------------------------------------------------------------------|----------------------------------------------------------------------|
| ViPCharViChar *N/AThe location of a ViChar.ViACharViChar[]N/AAn array of type ViChar.ViByteunsigned charInteger/<br>ByteAn 8-bit unsigned integer representine<br>extended ASCII character.ViPByteViByte *N/AThe location of a ViByte.ViAByteViByte[]N/AAn array of type ViByte.ViBooleanViUInt16IntegerA type for which there are two comp<br>values: VI_TRUE and VI_FALSE.ViPBooleanViBoolean *N/AThe location of a ViBoolean.ViABooleanViBoolean *N/AAn array of type ViBoolean.ViReal32floatSingleA 32-bit single-precision value.ViPReal32ViReal32 *N/AThe location of a 32-bit single-precision value.ViPReal64doubleDoubleA 64-bit double-precision value.ViPReal64ViReal64 *N/AThe location of a 64-bit double-precision value.ViPReal64ViPByteStringThe location of a block of data.ViPBufViPByteStringThe location of a block of data.ViPBufViPByteStringThe location of a NULL-terminated AViABufViBuf[]N/AAn array of type ViBuf.                                                                                                  | ig an<br>lementary<br>ion value.<br>alues.<br>sion value.<br>/alues. |
| ViACharViChar[]N/AAn array of type ViChar.ViByteunsigned charInteger/<br>ByteAn 8-bit unsigned integer representine<br>extended ASCII character.ViPByteViByte *N/AThe location of a ViByte.ViAByteViByte[]N/AAn array of type ViByte.ViBooleanViUInt16IntegerA type for which there are two comp<br>values: VI_TRUE and VI_FALSE.ViPBooleanViBoolean *N/AThe location of a ViBoolean.ViABooleanViBoolean *N/AAn array of type ViBoolean.ViABooleanViBoolean[]N/AAn array of type ViBoolean.ViReal32floatSingleA 32-bit single-precision value.ViPReal32ViReal32 *N/AThe location of a 32-bit single-precision value.ViPReal64doubleDoubleA 64-bit double-precision value.ViPReal64ViReal64 *N/AThe location of a 64-bit double-precision value.ViPReal64ViReal64 *N/AAn array of 64-bit double-precision value.ViPReal64ViPByteStringThe location of a block of data.ViPBufViPByteStringThe location of a block of data.ViABufViBuf[]N/AAn array of type ViBuf.                                                                                | ion value.<br>alues.<br>sion value.                                  |
| ViByteunsigned charInteger/<br>ByteAn 8-bit unsigned integer representing<br>extended ASCII character.ViPByteViByte *N/AThe location of a ViByte.ViAByteViByte[]N/AAn array of type ViByte.ViBooleanViUInt16IntegerA type for which there are two comp<br>values: VI_TRUB and VI_FALSE.ViPBooleanViBoolean *N/AThe location of a ViBoolean.ViABooleanViBoolean *N/AThe location of a ViBoolean.ViPBooleanViBoolean []N/AAn array of type ViBoolean.ViReal32floatSingleA 32-bit single-precision value.ViPReal32ViReal32 *N/AThe location of a 32-bit single-precision value.ViPReal64doubleDoubleA 64-bit double-precision value.ViPReal64ViReal64 *N/AThe location of a 64-bit double-precision value.ViPReal64ViReal64 []N/AAn array of 64-bit double-precision value.ViPBufViPByteStringThe location of a block of data.ViPBufViPByteStringThe location of a block of data.ViABufViBuf[]N/AAn array of type ViBuf.                                                                                                    | lementary<br>ion value.<br>alues.<br>sion value.<br>/alues.          |
| ViPByteViByte *N/AThe location of a ViByte.ViAByteViByte[]N/AAn array of type ViByte.ViBooleanViUInt16IntegerA type for which there are two comp<br>values: VI_TRUE and VI_FALSE.ViPBooleanViBoolean *N/AThe location of a ViBoolean.ViABooleanViBoolean *N/AThe location of a ViBoolean.ViABooleanViBoolean []N/AAn array of type ViBoolean.ViReal32floatSingleA 32-bit single-precision value.ViPReal32ViReal32 *N/AThe location of a 32-bit single-precision value.ViPReal64doubleDoubleA 64-bit double-precision value.ViPReal64ViReal64 *N/AThe location of a 64-bit double-precision value.ViPReal64ViReal64 *N/AAn array of 64-bit double-precision value.ViPReal64ViPByteStringThe location of a block of data.ViPBufViPByteStringThe location of a block of data.ViABufViBuf[]N/AAn array of type ViBuf.                                                                                                    | ion value.<br>alues.<br>sion value.<br>/alues.                       |
| ViAByteViByte[]N/AAn array of type ViByte.ViBooleanViUInt16IntegerA type for which there are two comp<br>values: VI_TRUE and VI_FALSE.ViPBooleanViBoolean *N/AThe location of a ViBoolean.ViABooleanViBoolean []N/AAn array of type ViBoolean.ViReal32floatSingleA 32-bit single-precision value.ViPReal32ViReal32 *N/AThe location of a 32-bit single-precision value.ViPReal32ViReal32 []N/AAn array of 32-bit single-precision value.ViPReal64doubleDoubleA 64-bit double-precision value.ViPReal64ViReal64 *N/AThe location of a 64-bit double-precision value.ViPReal64ViReal64 *N/AAn array of 64-bit double-precision value.ViPReal64ViPByteStringThe location of a block of data.ViPBufViPByteStringThe location to store a block of data.ViABufViBuf[]N/AAn array of type ViBuf.                                                                                                    | ion value.<br>alues.<br>sion value.<br>/alues.                       |
| ViBooleanViUInt16IntegerA type for which there are two comp<br>values: VI_TRUE and VI_FALSE.ViPBooleanViBoolean *N/AThe location of a ViBoolean.ViABooleanViBoolean[]N/AAn array of type ViBoolean.ViReal32floatSingleA 32-bit single-precision value.ViPReal32ViReal32 *N/AThe location of a 32-bit single-precision value.ViPReal32ViReal32 []N/AAn array of 32-bit single-precision value.ViReal64doubleDoubleA 64-bit double-precision value.ViPReal64ViReal64 *N/AThe location of a 64-bit double-precision value.ViBufViReal64 []N/AAn array of 64-bit double-precision value.ViBufViPByteStringThe location of a block of data.ViABufViBuf[]N/AAn array of type ViBuf.ViStringViPCharStringThe location of a NULL-terminated A string.                                                                                                    | ion value.<br>alues.<br>sion value.<br>ralues.                       |
| ViPBooleanViBoolean *N/AThe location of a ViBoolean.ViABooleanViBoolean[]N/AAn array of type ViBoolean.ViReal32floatSingleA 32-bit single-precision value.ViPReal32ViReal32 *N/AThe location of a 32-bit single-precision value.ViAReal32ViReal32 []N/AAn array of 32-bit single-precision value.ViReal64doubleDoubleA 64-bit double-precision value.ViPReal64ViReal64 *N/AThe location of a 64-bit double-precision value.ViPReal64ViReal64 *N/AAn array of 64-bit double-precision value.ViBufViPByteStringThe location of a block of data.ViABufViBuf[]N/AAn array of type ViBuf.ViStringViPCharStringThe location of a NULL-terminated astring.                                                                                                    | ion value.<br>alues.<br>sion value.<br>/alues.                       |
| ViABooleanViBoolean[]N/AAn array of type ViBoolean.ViReal32floatSingleA 32-bit single-precision value.ViPReal32ViReal32 *N/AThe location of a 32-bit single-precision value.ViPReal32ViReal32 []N/AAn array of 32-bit single-precision value.ViReal64doubleDoubleA 64-bit double-precision value.ViPReal64ViReal64 *N/AThe location of a 64-bit double-precision value.ViPReal64ViReal64 []N/AAn array of 64-bit double-precision value.ViBufViPByteStringThe location of a block of data.ViPBufViPByteStringThe location to store a block of data.ViABufViBuf []N/AAn array of type ViBuf.ViStringViPCharStringThe location of a NULL-terminated a string.                                                                                                    | ion value.<br>alues.<br>sion value.<br>/alues.                       |
| ViReal32floatSingleA 32-bit single-precision value.ViPReal32ViReal32 *N/AThe location of a 32-bit single-precision value.ViAReal32ViReal32 []N/AAn array of 32-bit single-precision value.ViReal64doubleDoubleA 64-bit double-precision value.ViPReal64ViReal64 *N/AThe location of a 64-bit double-precision value.ViBufViReal64 []N/AAn array of 64-bit double-precision value.ViBufViPByteStringThe location of a block of data.ViPBufViPByteStringThe location to store a block of data.ViABufViBuf []N/AAn array of type ViBuf.ViStringViPCharStringThe location of a NULL-terminated a string.                                                                                                    | ion value.<br>alues.<br>sion value.<br>/alues.                       |
| ViPReal32         ViReal32 *         N/A         The location of a 32-bit single-precis           ViAReal32         ViReal32[]         N/A         An array of 32-bit single-precision value.           ViReal64         double         Double         A 64-bit double-precision value.           ViPReal64         ViReal64 *         N/A         The location of a 64-bit double-precision value.           ViPReal64         ViReal64 []         N/A         An array of 64-bit double-precision value.           ViBuf         ViPByte         String         The location of a block of data.           ViPBuf         ViPByte         String         The location to store a block of data.           ViABuf         ViBuf[]         N/A         An array of type ViBuf.           ViString         ViPChar         String         The location of a NULL-terminated A string.                                                                                                    | ion value.<br>alues.<br>sion value.<br>/alues.                       |
| ViAReal32     ViReal32 []     N/A     An array of 32-bit single-precision value.       ViReal64     double     Double     A 64-bit double-precision value.       ViPReal64     ViReal64 *     N/A     The location of a 64-bit double-precision value.       ViAReal64     ViReal64 *     N/A     An array of 64-bit double-precision value.       ViAReal64     ViReal64 []     N/A     An array of 64-bit double-precision value.       ViBuf     ViPByte     String     The location of a block of data.       ViPBuf     ViPByte     String     The location to store a block of data.       ViABuf     ViBuf []     N/A     An array of type ViBuf.       ViString     ViPChar     String     The location of a NULL-terminated a string.                                                                                                    | alues.<br>sion value.<br>/alues.                                     |
| ViReal64         double         Double         A 64-bit double-precision value.           ViPReal64         ViReal64 *         N/A         The location of a 64-bit double-precision value.           ViAReal64         ViReal64 []         N/A         An array of 64-bit double-precision value.           ViBuf         ViPByte         String         The location of a block of data.           ViPBuf         ViPByte         String         The location to store a block of data.           ViABuf         ViBuf []         N/A         An array of type ViBuf.           ViString         ViPChar         String         The location of a NULL-terminated string.                                                                                                    | sion value.<br>/alues.                                               |
| ViPReal64         ViReal64 *         N/A         The location of a 64-bit double-precision view           ViAReal64         ViReal64[]         N/A         An array of 64-bit double-precision view           ViBuf         ViPByte         String         The location of a block of data.           ViPBuf         ViPByte         String         The location to store a block of data.           ViABuf         ViBuf[]         N/A         An array of type ViBuf.           ViABuf         ViPChar         String         The location of a NULL-terminated a string.                                                                                                    | sion value.<br>7alues.                                               |
| ViAReal64         ViReal64 []         N/A         An array of 64-bit double-precision v           ViBuf         ViPByte         String         The location of a block of data.           ViPBuf         ViPByte         String         The location to store a block of data.           ViABuf         ViBuf []         N/A         An array of type ViBuf.           ViString         ViPChar         String         The location of a NULL-terminated a string.                                                                                                    | alues.                                                               |
| ViBuf         ViPByte         String         The location of a block of data.           ViPBuf         ViPByte         String         The location to store a block of data.           ViABuf         ViBuf []         N/A         An array of type ViBuf.           ViString         ViPChar         String         The location of a NULL-terminated a string.                                                                                                    |                                                                      |
| ViPBuf         ViPByte         String         The location to store a block of data.           ViABuf         ViBuf[]         N/A         An array of type ViBuf.           Vistring         ViPChar         String         The location of a NULL-terminated Astronomy                                                                                                    |                                                                      |
| ViABuf         ViBuf []         N/A         An array of type ViBuf.           ViString         ViPChar         String         The location of a NULL-terminated Astronomy of the string.                                                                                                    |                                                                      |
| ViString ViPChar String The location of a NULL-terminated a string.                                                                                                    |                                                                      |
| String.                                                                                                    | ASCII                                                                |
| ViPString ViPChar String The location to store a NULL-termin string.                                                                                                    | ated ASCII                                                           |
| ViAString ViString[] N/A An array of type ViString.                                                                                                    |                                                                      |
| ViRsrc ViString String A ViString type that is further res<br>adhere to the addressing grammar for<br>as presented in Section 3 of VPP-4.3.                                                                                                    | tricted to<br>r resources                                            |
| ViPRsrc ViString String The location to store a ViRsrc.                                                                                                    |                                                                      |
| ViARsrc ViRsrc[] N/A An array of type ViRsrc.                                                                                                    |                                                                      |
|                                                                                                    |                                                                      |
| ViStatus ViInt32 Long A defined type that contains values<br>corresponding to VISA-defined Comp<br>Error termination codes.                                                                                                    | pletion and                                                          |
| ViPStatus ViStatus * N/A The location of a ViStatus.                                                                                                    |                                                                      |
| ViAStatus ViStatus[] N/A An array of type ViStatus.                                                                                                    |                                                                      |
| ViVersion ViUInt32 Long A defined type that contains a referen<br>information necessary for the architec<br>represent the current version of a reso                                                                                                    | ce to all<br>t to<br>ource.                                          |
| ViPVersion ViVersion * N/A The location of a ViVersion.                                                                                                    |                                                                      |
| ViAVersion ViVersion[] N/A An array of type ViVersion.                                                                                                    |                                                                      |
| ViObject ViUInt32 Long The most fundamental VISA data typ<br>contains attributes and can be closed<br>longer needed.                                                                                                    | e. It<br>when no                                                     |
| ViPObject ViObject * N/A The location of a ViObject.                                                                                                    |                                                                      |
| ViAObject [] N/A An array of type ViObject.                                                                                                    |                                                                      |
| ViSession ViObject Long A defined type that contains a referen<br>information necessary for the architec<br>manage a communication channel wir<br>resource.                                                                                                    | ce to all<br>:t to<br>th a                                           |
| ViPSession ViSession * N/A The location of a ViSession.                                                                                                    |                                                                      |
| ViASession ViSession[] N/A An array of type ViSession.                                                                                                    |                                                                      |
| ViAttr ViUInt32 Long A type that uniquely identifies an attr                                                                                                    | ibute.                                                               |
|                                                                                                    | to not be                                                            |

## **10 References**

The following list contains a summary of the web sites and documents that deal with programming Smart Instruments<sup>TM</sup>.

#### FS300/315 Spectrum Analyzer Driver

LabWindows/CVI (<u>http://www.rohde-</u> schwarz.com/driver/FS300LabWindowsCVI.html)

LabVIEW (http://www.rohde-schwarz.com/driver/FS300LabView.html)

VXIplug&play Instrument Driver for VEE, Visual Basic, Visual C++, Borland C++ etc. (<u>http://www.rohde-schwarz.com/driver/FS300VXIplugplay.html</u>)

FS300 Remote Control Manual

#### AM300 Arbitrary Waveform Generator Driver

LabWindows/CVI (<u>http://www.rohde-</u> schwarz.com/driver/AM300LabWindowsCVI.html)

LabVIEW (http://www.rohde-schwarz.com/driver/AM300LabView.html)

VXIplug&play Instrument Driver for VEE, Visual Basic, Visual C++, Borland C++ etc. (<u>http://www.rohde-schwarz.com/driver/AM300VXIplugplay.html</u>)

#### SM300 Signal Generator Driver

LabWindows/CVI (<u>http://www.rohde-</u> schwarz.com/driver/SM300LabWindowsCVI.html)

LabVIEW (http://www.rohde-schwarz.com/driver/SM300LabView.html)

VXIplug&play Instrument Driver for VEE, Visual Basic, Visual C++, Borland C++ etc. (<u>http://www.rohde-schwarz.com/driver/SM300VXIplugplay.html</u>)

#### UP300/350 Audio Analyzer Driver

LabWindows/CVI (<u>http://www.rohde-</u> schwarz.com/driver/UP300LabWindowsCVI.html)

LabVIEW (http://www.rohde-schwarz.com/driver/UP300LabView.html)

VXIplug&play Instrument Driver for VEE, Visual Basic, Visual C++, Borland C++ etc. (<u>http://www.rohde-schwarz.com/driver/UP300VXIplugplay.html</u>)

#### Web sites

Smart Instruments<sup>™</sup> home page (<u>http://www.smartinstruments.de/</u>)

Rohde&Schwarz home page (http://www.rohde-schwarz.de/)

Rohde&Schwarz application notes (<u>http://www.rohde-schwarz.com/appnotes/overview.html</u>)

#### R&S Smart Instruments<sup>™</sup> Family300 Basic Programming Guide

Rohde&Schwarz driver (<u>http://www.rohde-schwarz.com/drivers/overview.html</u>)

#### Additional information

National Instruments VISA (http://www.ni.com/visa/)

## 11 Appendix: Contact our hotline

Should you have any questions or ideas concerning the instrument please contact our hotline:

| Phone | : ++49-1805-124242   |
|-------|----------------------|
| FAX   | : ++49-89-4129-13777 |

e-mail: CustomerSupport@rohde-schwarz.com

# 12 Keywords

| USB               | Universal Serial Bus ( <u>http://www.usb.org</u> )                                                                                                    |
|-------------------|----------------------------------------------------------------------------------------------------|
| USB driver        | This refers to a Windows specific driver that makes<br>the basic communication with the instrument<br>available to the Windows operating system via the<br>USB.                                                                                                    |
| Instrument driver | The instrument driver forms the interface between<br>the USB driver and the controlling program. It<br>provides instrument-specific control functions to<br>the user/programmer.                                                                                                    |
| VISA              | This Virtual Instrument System Architecture (VISA) specification defined by the VXI Plug-n-Play Alliance is an important step in the direction of plug and play interoperability between test and measurement software, instruments and controllers. The VISA framework standardizes the I/O layer between instrument drivers and controllers and supports GPIB, GPIB-VXI, VXI, MXI, Ethernet TCP/IP and Serial bus controllers and interfaces. |
| PID               | <b>P</b> roduct <b>Id</b> entification (used in VISA resource string)                                                                                                    |
| VID               | Vendor Identification (used in VISA resource string)                                                                                                    |